## CM1 et CM2 - Rendez-vous pour la 1<sup>ère</sup> classe virtuelle mercredi 1<sup>er</sup> avril à 11h00 15h00

Etape 1 : Avec un ordinateur ou un smartphone, cliquez sur ce lien : <u>https://eu.bbcollab.com/guest/a047f844460745749f15ebcf2f6d9498</u>

Etape 2 : Après avoir cliqué sur ce lien, il va vous être demandé votre nom de connexion. Vous devez inscrire votre prénom puis votre nom de famille (avec les initiales en majuscule svp !) ; *exemple : Olivier Petit* 

Etape 3 : Il va ensuite vous être demandé si vous autorisez l'utilisation du micro. Cliquez sur « Oui ».

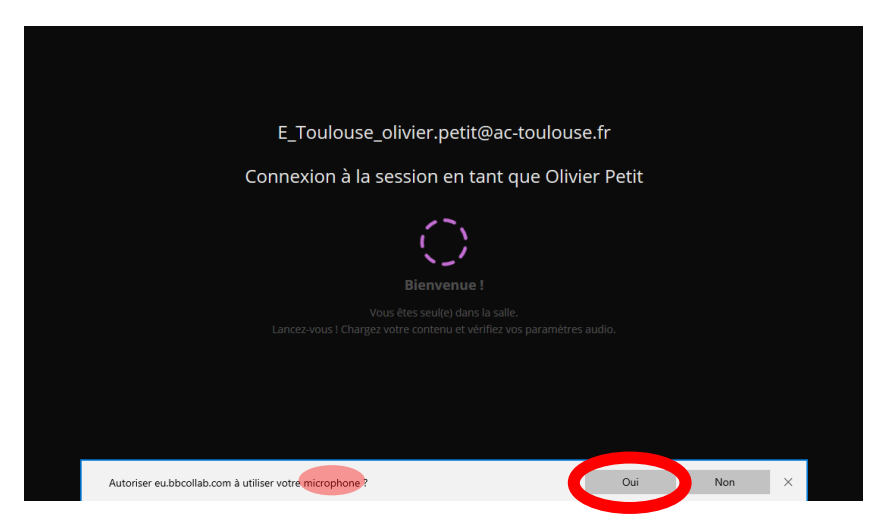

Etape 3 : Ensuite, le test du micro va être fait. La barre violette doit bouger de gauche à droite si vous parlez. Si elle ne bouge pas, c'est que votre micro ne fonctionne pas ou que vous n'avez pas de micro sur votre ordinateur (il n'y a normalement pas ce problème avec un smartphone...). Si cela ne fonctionne pas, la communication ne pourra alors se faire que par messages chat.

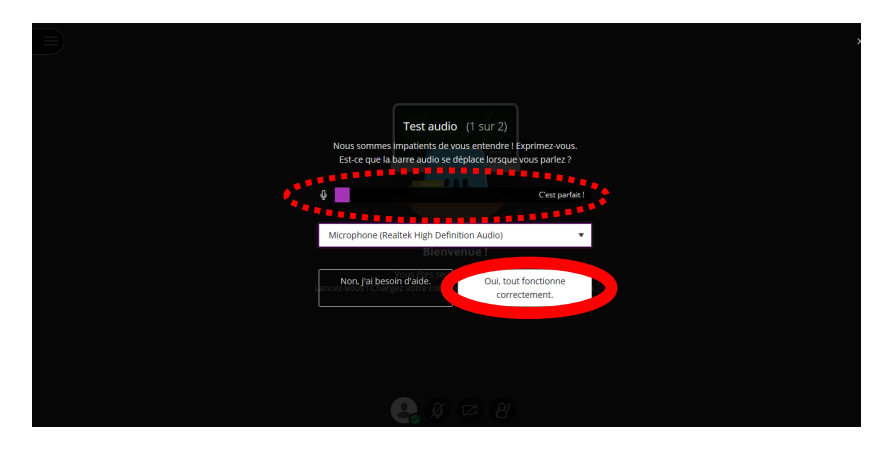

Etape 4 : Il va maintenant vous être demandé si vous autorisez l'utilisation de la webcam. Cliquez sur « Non », nous ne l'utiliserons pas car cela sature la connexion internet.

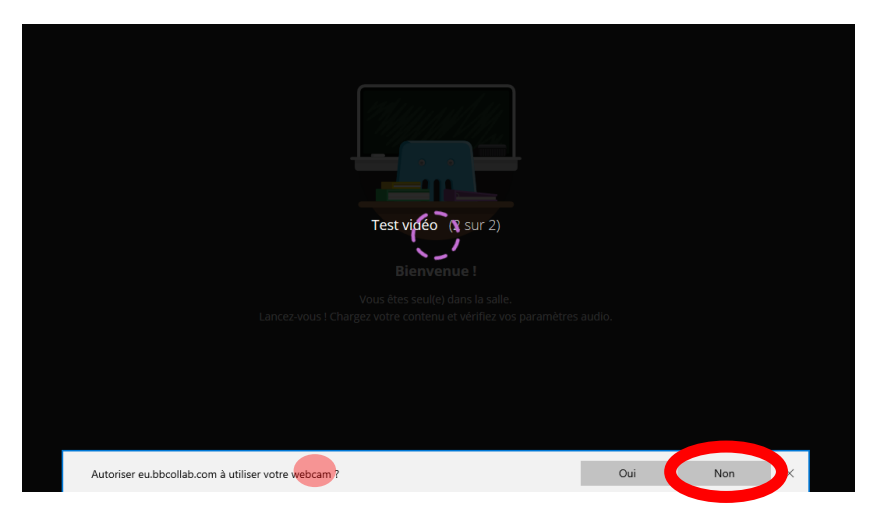

Etape 5 : S'affiche ensuite à l'écran « Bienvenue dans Collaborate ! » Cliquez sur « *Plus tard* » si l'on vous propose un tutoriel... Ou alors, suivez le tutoriel qui vous expliquera certaines choses...

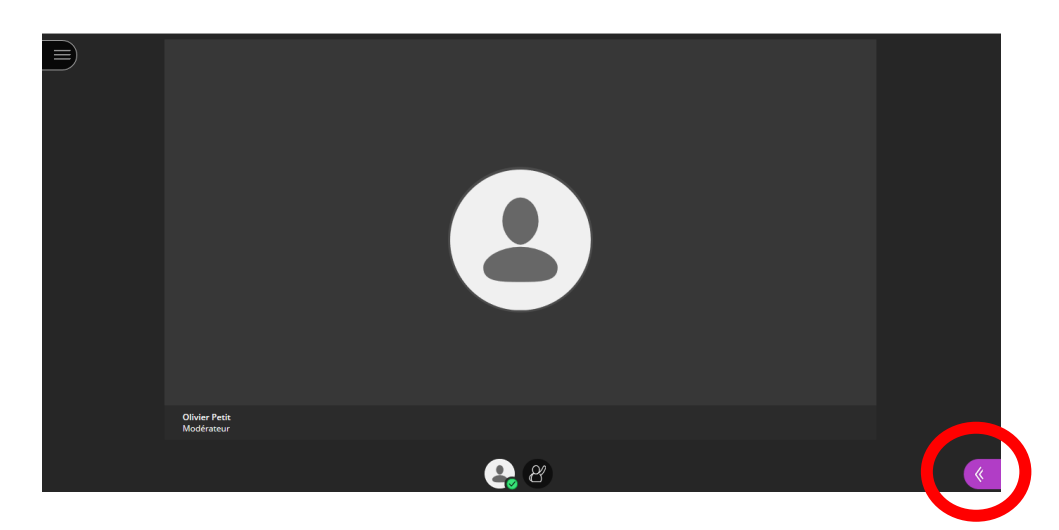

Etape 6 : appuyez sur la double flèche en bas à droite pour ouvrir le menu...

Etape 7 : une fois le menu ouvert vous pouvez cliquer sur la liste des personnes présentes (ici entouré en orange) ou le menu « chat », (ici entouré en vert). Pensez à vous remettre sur le menu de la liste des personnes présentes régulièrement.

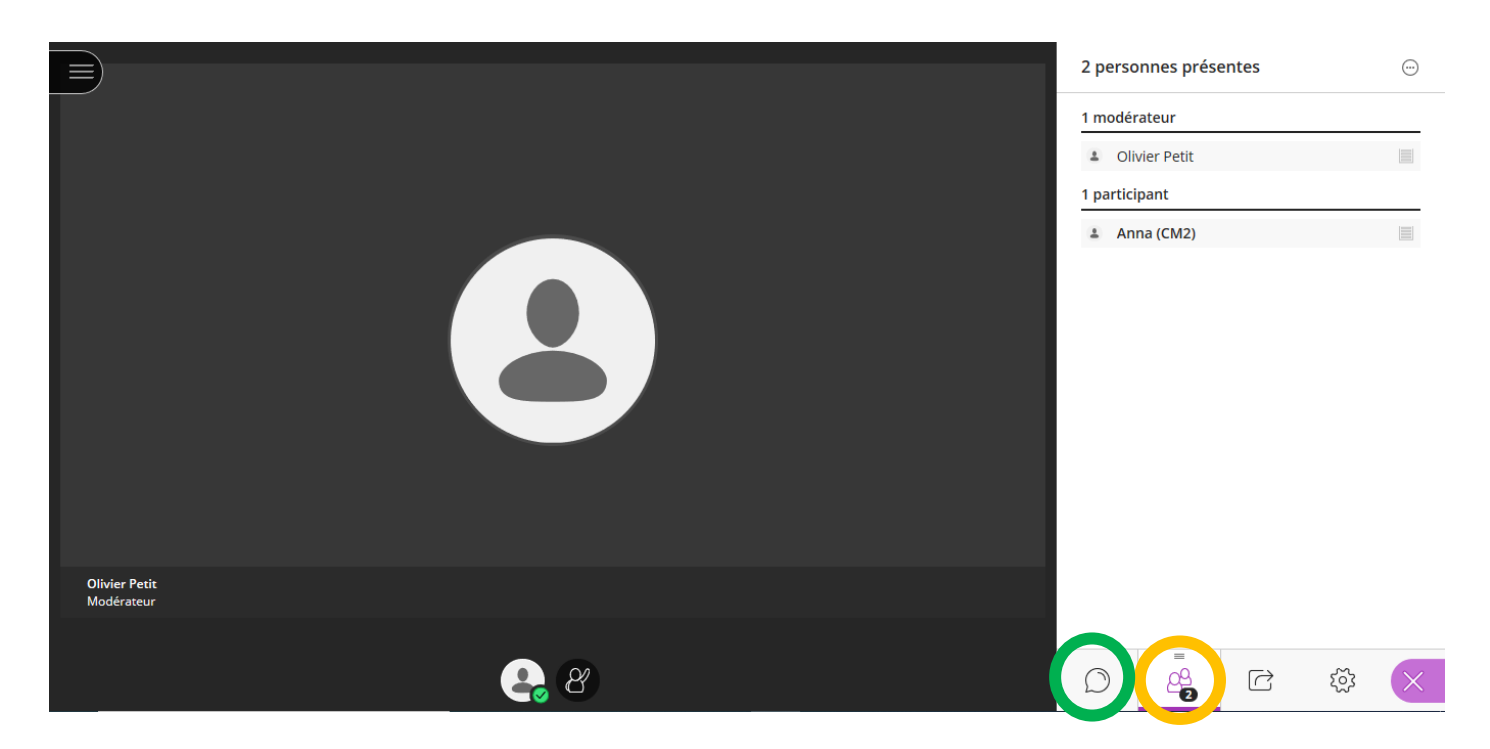

Etape 8 : pour envoyer un message chat à une personne précise, cliquez sur la liste des personnes présentes (cercle orange ci-dessus) puis cliquez sur le rond violet avec les 3 petits points (ici fléché en rouge) à droite du nom de la personne à qui vous souhaitez écrire puis cliquez sur « *Envoyer un message de chat* » (flèche bleue) et enfin écrivez votre message dans la zone de texte en bas qui vous dit « Exprimez-vous » (flèche verte)

|                             |       |   | 2 personnes présentes                                                             |              |
|-----------------------------|-------|---|-----------------------------------------------------------------------------------|--------------|
|                             |       |   | 1 modérateur<br>Clivier Petit<br>1 par<br>Cnvoyer un message de chu<br>Anna (CM2) | at           |
| Olivier Petit<br>Modérateur |       | 3 |                                                                                   |              |
|                             |       |   | Exprimez-vous                                                                     | <del>"</del> |
|                             | 😩 Ø 🙁 |   |                                                                                   | ية<br>الا    |

Etape 9 : pour envoyer un message chat à tout le monde, cliquez sur le menu « chat » (ici cerclée de vert) puis sur « Tout le monde » (fléché en rouge) et enfin écrivez votre message dans la zone de texte en bas qui vous dit « Exprimez-vous » (voir flèche verte ci-dessus). Toutes les personnes présentes pourront voir le message.

|                             |              | Cha<br>2 | Chat          |    |          |  |
|-----------------------------|--------------|----------|---------------|----|----------|--|
|                             |              |          | Tout le mone  | le | >        |  |
|                             |              |          | Olivier Petit |    | >        |  |
| Olivier Petit<br>Modérateur |              | 1        |               |    |          |  |
|                             | <b>e</b> Ø 8 |          |               |    | <u>ې</u> |  |

Etape 10 : pour prendre la parole, vous pouvez lever la main (ici cerclé de rouge) puis quand le maître vous invite à parler, ouvrez le micro en cliquant sur le micro (ici cerclé de vert).

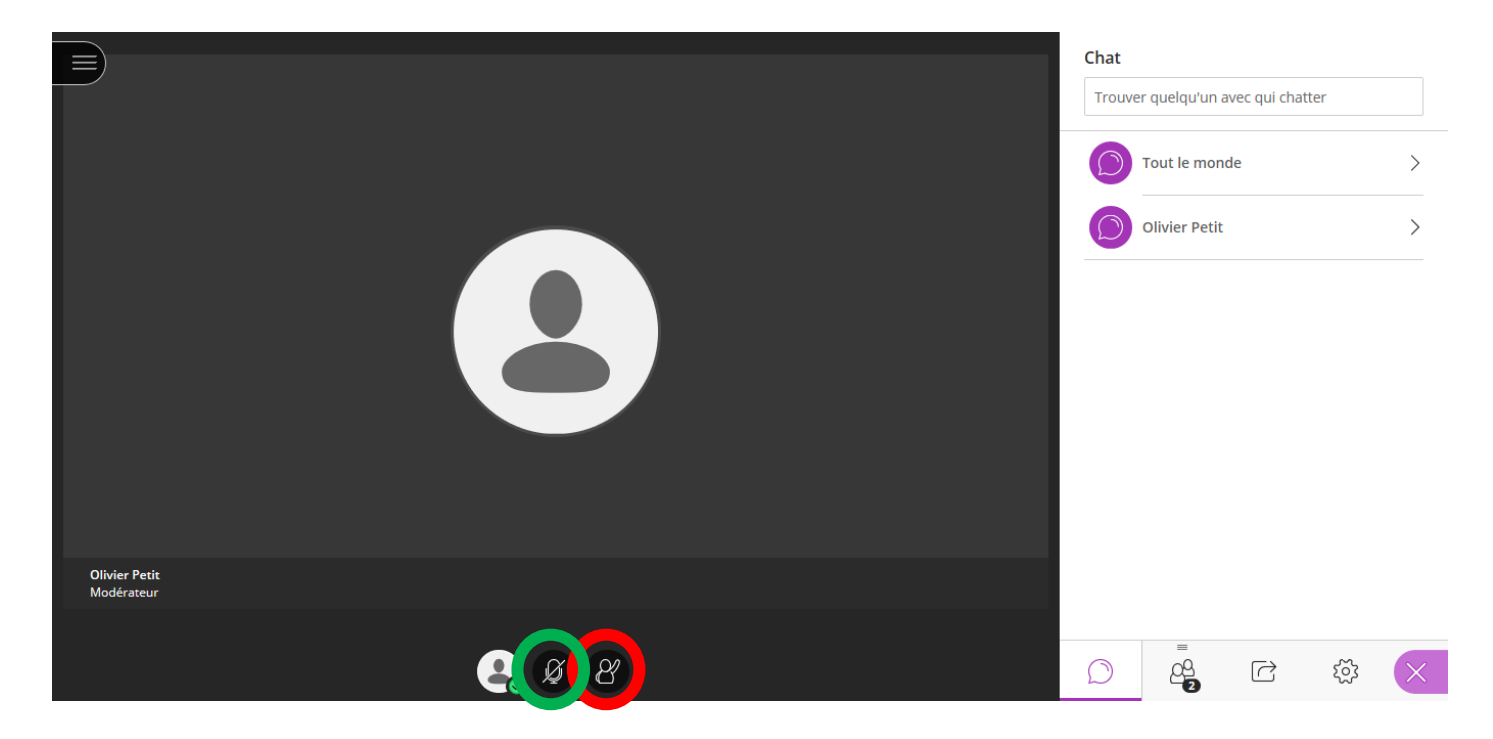

Etape 11 : la discussion orale et écrite pourra alors se dérouler et vous pourrez poser toutes les questions que vous voulez, au sujet de cette application mais aussi discuter sur tous les sujets de votre choix : votre travail scolaire, vos devoirs, votre vie quotidienne, etc. Je vous poserai moi aussi quelques questions...